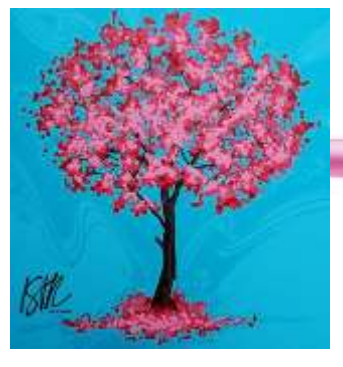

# IV SEMINÁRIO FORMAÇÃO DOCENTE: INTERSECÇÃO ENTRE UNIVERSIDADE E ESCOLA

"Educação Pública em Tempos de Reformas"

## Dourados - MS, de 09 a 11 de Setembro de 2019

### Tutorial para Submissão de Trabalhos

- 1º passo: Acessar endereço https://anaisonline.uems.br/
- 2º passo: clicar em cadastrar nos anais do Seminário Formação Docente

| PORTAL DE ANAIS UEMS                                                                                                    |                                                                                                    |
|----------------------------------------------------------------------------------------------------|----------------------------------------------------------------------------------------------------|
| TANG STATE SALAN ALL TALANA MULTING<br>Con a printy of second states<br>PORTAL DE ANAIS UEMS<br>ANAIS DO I ENCONTRO DOS GRUPOS DE PESQUISA DO GT 8 ANPED CENTRO-OESTE                                                      | UPLIANS, LTTHE                                                                                                    |
| NAMENTALIES ( BARLITAL ( 2000000<br>ANAIS DO SEMINÂRIO FORMAÇÃO DOCENTE: INTERSECÇÃO ENTRE UNIVERSIDADE E ESCOLA-<br>ISSN: 2594-746X<br>INTERNIT ( INFRIDA ( 2000000<br>ANAIS DO SCIENCULT<br>INTERNIT ( INFRIDA ( 2000000 | Listene<br>Televisi (Section<br>Periodi Station<br>Contractor of August A<br>August A<br>Parage to Remain<br>Parage to Remain<br>Parage to Remain |
| ANAIS - ENCONTRO CIENTÍFICO DE ADMINISTRAÇÃO, ECONOMIA E CONTABILIDADE<br>REMANIMUM (IERRETRA I ORIENTA                                                                                                    | 20 × 25                                                                                                    |
| ANAIS DO ENCONTRO INTERNACIONAL DE DIREITOS HUMANOS<br>atimas anima 1 maría (ana 1 maría)                                                                                                    |                                                                                                    |
| ANAIS DO SEMINÁRIO EM EDUCAÇÃO E COLÓQUIO DE PESQUISA<br>Minimum India da la India da la India da India da India da India da India da India da India da India da India d                                                   |                                                                                                    |
| ANAIS DO EORAD                                                                                                    |                                                                                                    |
| ANAIS DO FRIP                                                                                                    |                                                                                                    |

| ← → ○ ② △ municipal assertion control<br>assesses<br>Description<br>Control assertion<br>Deccio          |                                                                                                    | Totan<br>Description<br>- Protection<br>- Protection  | D \$ | * |
|----------------------------------------------------------------------------------------------------|----------------------------------------------------------------------------------------------------|----------------------------------------------------------------------------------------------------|------|---|
| annon<br>boxin<br>Doforerent<br>Oxforerent<br>Noto<br>Po<br>Noto<br>Noto<br>Noto<br>Noto<br>Noto<br>Noto |                                                                                                    | These<br>Description<br>- Procession<br>- Procession<br>- Procession<br>- Environment<br>- Procession<br>- Procession |      |   |
|                                                                                                    |                                                                                                    |                                                                                                    |      |   |
| No.<br>Nonema i Regelte<br>Di anticicati can                                                             | 4 6 • / 8 = = = = = = = = = = = = = = = = = =                                                                                                    |                                                                                                    |      |   |
|                                                                                                    | $v_{0} \ge v_{0} + \varepsilon \ge v_{1} \ge v_{2} = v_{2} = v_{2}$<br>Recent the a set free dense barrier barrier barr |                                                                                                    |      |   |
| Politica de Privacidade                                                                                  |                                                                                                    |                                                                                                    |      |   |

#### 3º passo: Preencher o cadastro (observação no item "cadastrar como" marcar Autor)

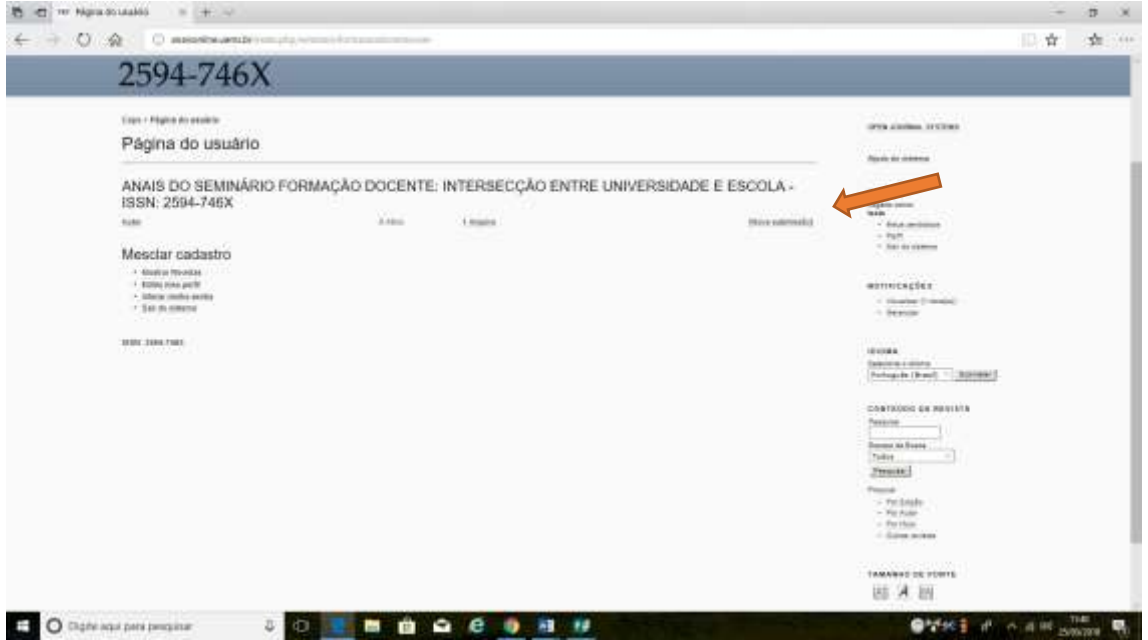

4º passo: Entrar no sistema com login e senha cadastrados e clicar em nova submissão

**5º passo:** Escolher a seção em que fará a submissão, marcar os campos condições para submissão. Salvar e continuar.

|   | De tare en efficience tare o private                                                                 | a mile un come con l'alco Partici de a mai para superio                                                                                                    | <br> | 1 |
|---|----------------------------------------------------------------------------------------------------|----------------------------------------------------------------------------------------------------|------|---|
|   | Secto                                                                                                | and the second second se                                                                                                    |      |   |
|   | recente a secto inclusivo a su o suite                                                               | - Part                                                                                                    |      |   |
|   | luter 1                                                                                              |                                                                                                    |      |   |
|   | Condições para subm                                                                                  | Anger<br>Sino 2. Protected bounders<br>Sino 3. Prevention version of professions<br>Sino 3. Prevention version of the second second se |      |   |
|   | A contracción a organiza a las<br>de engeles de extenicado entre<br>officia para se estericado entre | Inc. 1, Volkske studiet is primitarized at<br>transference of the second state of the second state of the s      |      |   |
|   |                                                                                                    | a na analysis (a separati separat tha an an anna an anna an anna an anna an an                                                                                                    |      |   |
| 1 | Política de Privacidade                                                                              | June Office                                                                                                    |      |   |
| 1 | A remain a maintagen tehenados such                                                                  | e erente andre sonsen et samstenente gets se konsigen gewähren per ochs publikagile, vär verste Segentialisaten pers anheat Kantanian kard konsensionen erente erente e                                                                                                    |      |   |
|   | Comentários para o ed                                                                                | Ror - Velane<br>- Velane<br>- Perkan<br>- Orecher                                                                                                    |      |   |
|   |                                                                                                    | Videows of Hoster                                                                                                    |      |   |
|   |                                                                                                    |                                                                                                    |      |   |
|   | Server and Server                                                                                    | <ul> <li>Max Annual</li> <li>Max Annual</li> <li>Max Annual</li> <li>Max Annual</li> </ul>                                                                                                    |      |   |
|   |                                                                                                    |                                                                                                    |      |   |

**6º passo:** Transferir arquivo identificado com nomes dos autores e gravado conforme normas do evento. Salvar e Continuar.

| O A O miserier,enter                                                                                                    | an yang sebanah kananan di sebanah kalandar kanang kalandar kanang kanang kanang kanang kanang kanang kanang ka                                                                                                    |                                                                                                    | 11 章 |
|----------------------------------------------------------------------------------------------------|----------------------------------------------------------------------------------------------------|----------------------------------------------------------------------------------------------------|------|
| 2594-746)                                                                                                    | (                                                                                                    |                                                                                                    |      |
| Cost - transm - table - Submonthe<br>Passo 2. Transferd<br>- Mill - Transferd<br>Fast stades on submotive part of<br>- Solar - Submotive and Submotive<br>- Solar - Submotive - Submotive<br>- Solar - Submotive - Submotive<br>- Solar - Submotive - Submotive<br>- Solar - Submotive - Submotive<br>- Solar - Submotive - Submotive - Submotive<br>- Solar - Submotive - Submotive - Submotive<br>- Submotive - Submotive - Submotive - Submotive<br>- Submotive - Submotive - Submotive - Submotive - Submotive<br>- Submotive - Submotive | Mine wellevele<br>Incla do manuscrito<br>wella secular anteresces - recenteles assesseres surgeneres a seculação<br>ele seculo e regeles amos<br>Protecta a seculo de geleres e la compañía i factor a casarel e o de segui de se de legada e o de facil de adaptemente, com<br>a factor de seculo de geleres e la compañía y factor a casarel e o de segui de se de legada de seculo de adaptemente, com<br>a desente<br>a desente | area alamas, freema<br>Nacio di alama<br>Universi<br>alama<br>Nacionali<br>Nacionali<br>Nacion |      |
| 4 Calas en Svederin para ensistementarias programmas de la consecución de la consecución de la cons                                           | e o decampe da ma consultat para e mende de trepartagen de antida de departe data conserve entre au decampió segundo en pañole de<br>la mana decampió de la pagene<br>e antida en pañole con fallo fallo fallo de la para                                                                                                    | - britisher<br>entrinagiles<br>- rjanto transm<br>- brenar                                                                                                    |      |
| Cardina Segura                                                                                                    | here, here                                                                                                    | terration<br>(terration)<br>(terration)                                                                                                    |      |
| 1996 (1842-149)                                                                                                    |                                                                                                    | Description of a second second                                                                                                    |      |
|                                                                                                    |                                                                                                    | TANAGAS DE YONTE                                                                                                    |      |

**7º passo:** Preencher os dados indicados como obrigatórios. OBS. Clicar em **incluir autor** caso o texto tenha coautores. Após inserir os dados obrigatórios e os dados dos demais autores clicar em Salvar e Continuar.

| 🔁 🔁 THE PARSO & RAPEARADAD DA 😕 🕂 🚽                                                                                             |                                                                                                    |                                                                                                    | -        | <b>B</b> 0 |
|----------------------------------------------------------------------------------------------------|----------------------------------------------------------------------------------------------------|----------------------------------------------------------------------------------------------------|----------|------------|
| ← → ○ ☆ ○ messionare                                                                                                    | Delyons, physician (Arrian and Arrange Statistical and (Carlos)) (40) (                                                                                                    |                                                                                                    | 10.歳     | \$2.11     |
| Fills<br>Processes at Rog allo<br>dis . Superferences a base:                                                                   |                                                                                                    | ONTERIO DA REVETA<br>Nation<br>Trata<br>Trata<br>Para da<br>Para da<br>P |          |            |
| Titulo e Resumo<br>"tua"<br>"neares"                                                                                            | X + 0.1 F / 2 II II                                                                                                    | Tantana or yours<br>(1) (4) (5)<br>minimized<br>minimized<br>minimized<br>- Tantana<br>- Tantana<br>- Tantana                                                                                                    |          |            |
| Indexação<br>Optin terrar por interactoria da<br>Optin terrar por interactoria da<br>Optin terrar interactoria<br>Patrona chara | etter manier o contrait fo submetify regions at categories allocates per vindo e se complex direction per vitte, basers or server) on perform                                                                                                   |                                                                                                    |          |            |
| Contribuidores e Au<br>lacentario apricario anno a control<br>aprene por parte - regula an o<br>anno -                          | gâncias de formento<br>antesto as antespo que antesporte atra y contato ou devento que hances en tegeto das e astates generatas sera astestas Esper in<br>ante So, lossantas Estas e volanzas fondas ou fanas, cuadrantes a Caluz e estantecho. |                                                                                                    |          |            |
| ET O Date and pers pergine                                                                                                    |                                                                                                    | C                                                                                                    | A 18 114 |            |

8º passo: Transferir versão do documento SEM IDENTIFICAÇÃO, conforme normas do evento (esta versão do texto será enviada para avaliação dos pareceristas). Salvar e continuar.

|   |                                                                                                    |                                                                                                    |                                                                                                    |                                                                        |                                                                                                    | m        |      |     |
|---|----------------------------------------------------------------------------------------------------|----------------------------------------------------------------------------------------------------|----------------------------------------------------------------------------------------------------|------------------------------------------------------------------------|----------------------------------------------------------------------------------------------------|----------|------|-----|
| ÷ | 0 0 more and the second                                                                                                    | CONTRACTOR OF A CONTRACTOR OF A CONTRACTOR OF A CONTRACTOR OF A CONTRACTOR OF A CONTRACTOR OF A CONTRACTOR OF A                                                                                                    |                                                                                                    |                                                                        |                                                                                                    | шя       | -38  | 100 |
|   | Equi-Linux clube Linux et al. Reconstruction<br>Passo 4. Transferência de do<br>Construction de la construction de la construction<br>Construction de la construction de la construction<br>Construction de la construction de la construction<br>construction de la construction de la construction<br>construction de la construction de la construction<br>de la construction de la construction de la construction<br>de la construction de la construction de la construction<br>de la construction de la construction de la construction<br>de la construction de la construction de la | Commentos suplementares<br>encienco a texentencia de constructo enciencia<br>en fasterialmente constructo en administratorialmente<br>enciencia de constructo en actividad en actividad<br>en constructo en actividad en accumento por encientemo o<br>constructore en actividad en accumento por encientemo o<br>constructore en accumento por encientemo o<br>constructore en accumento por encientemo o<br>constructore en accumento por encientemo o<br>constructore en accumento por encientemo o<br>constructore en accumento por encientemo o<br>constructore en accumento por encientemo o<br>constructore encientemo o<br>constructore encientemo o<br>con | <ul> <li>Calebracija:</li> <li>Santoscija:</li> <li>Santoscija:</li> <li>Santoscija:</li> <li>Santoscija:</li> <li>Santoscija:</li> <li>Santoscija:</li> <li>Santoscija:</li> <li>Santoscija:</li> <li>Santoscija:</li> <li>Santoscija:</li> <li>Santoscija:</li> <li>Santoscija:</li> <li>Santoscija:</li> <li>Santoscija:</li> </ul> | ulingin da<br>o distribucio<br>anterilario a da<br>del late ultrana am | UNA JUMA, ITTURE<br>Bark & UNAL<br>Bark & UNAL<br>Bark & UNAL<br>State<br>State<br>S |          |      |     |
|   | Tandah daameeta suparaataan [                                                                                                    | Percene   Territor                                                                                                    |                                                                                                    |                                                                        | entrincações<br>- riterior (* meso)<br>- Server                                                                                                    |          |      |     |
|   | ogen zou-free                                                                                                    |                                                                                                    |                                                                                                    |                                                                        | Record Control ( Particle Car Stretcher)                                                                                                    |          |      |     |
|   |                                                                                                    | M 🖄 🕰 🤄 🗃 🕈                                                                                                    | 4                                                                                                    |                                                                        | Interest of Fight                                                                                                    | - 2.05 - | 1116 |     |

## 9º passo: Concluir submissão

| ANTAIC DO CD                                                                                                    |                                                                                                    | CONTRACTOR OF STREET, STREET, STREET, STREET, STREET, STREET, STREET, STREET, STREET, STREET, STREET, STREET, ST |                     |                                                      |
|----------------------------------------------------------------------------------------------------|----------------------------------------------------------------------------------------------------|----------------------------------------------------------------------------------------------------|---------------------|------------------------------------------------------|
| ANAIS DO SEI                                                                                                    | MINARIO FO                                                                                             | DRMAÇAQ                                                                                                    | D DOCEN             | JTE:                                                 |
| INTERSECCÃO                                                                                                    | DENTRE UN                                                                                              | <b>NIVERSID</b>                                                                                                  | ADE E ES            | COLA - ISSN:                                         |
| 2594-746X                                                                                                    |                                                                                                    |                                                                                                    |                     |                                                      |
|                                                                                                    |                                                                                                    |                                                                                                    |                     |                                                      |
| Passo 5 Confirmação da sub                                                                                                 | missão                                                                                                 |                                                                                                    |                     | OPER ADDRESS, DESIGNED                               |
| Later a minimized to assume a standard                                                                                     | Price of a reservable size to constitut s.m.                                                           | annona a maranach.                                                                                               |                     | Partic de comen                                      |
| April candiding a varification or passion articology aligns of<br>PATER and PATER APPENDING PERSONAL APPENDIX SPECTRAL DWG | Contar internation para array lan traballe para a<br>And an exclusion of an array of the second second | wines reard to the markets Porestocks I                                                                          | ocente intelazeo da | warded to                                            |
| Marty out a pape of adds. Applications are interested and<br>interchalidate if Children - Oliv. 2584-7405.                 | contributi con con l'allatto que a contex childi DC                                                    | standen romsplozocette area                                                                                      | mit ção prime       | Saphin men<br>mak                                    |
| Resumo de documentos                                                                                                    |                                                                                                    |                                                                                                    |                     | - Sett<br>- Set in common                            |
| <ul> <li>Non comparison</li> </ul>                                                                                         | 191                                                                                                    | Taxabase do coccurrente                                                                                          | DONOR TRANSPORTER   |                                                      |
| 818                                                                                                    | Jurgale & Samuel Male                                                                                  | 21000                                                                                                    | 16.26               | - Photos ( model)                                    |
|                                                                                                    |                                                                                                    |                                                                                                    |                     | - 944004                                             |
| Course Interest, Deposed                                                                                                   |                                                                                                    |                                                                                                    |                     |                                                      |
| And the last                                                                                                    |                                                                                                    |                                                                                                    |                     | 100084                                               |
| the second second                                                                                                    |                                                                                                    |                                                                                                    |                     | Normal<br>Restored American<br>Protopole (American)  |
| and the last                                                                                                    |                                                                                                    |                                                                                                    |                     | Noose<br>September - Sener<br>Pologie (Hout - Sener) |